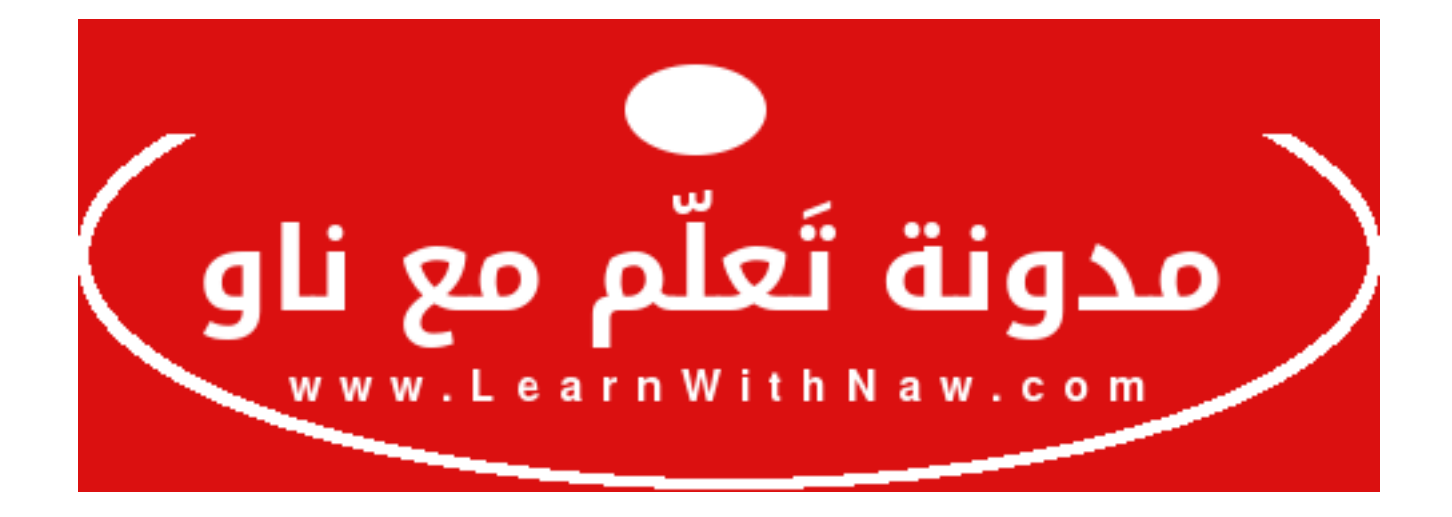

**عنوان المقالة:** أهم 4 أمور يجب أن تعرفها لتدير ملفات موقع الويب في السي بانل

**المؤلفة:** نورس علي

**الموقع:** مدونة تعلّم مع ناو.

تعتبر عملية إدارة ملفـات موقـع الـويب جـزءاً مهمـاً مـن إدارة أي موقـع ويـب. تسـهّل لوحـة التحكـم سـي بانـل عمليـة إدارة ملفـات الموقـع الإلكـتروني مـن خلال خيـار مـدير الملفـات الـذي يظهـر فـي الصفحة الرئيسية بعد تسجيل الدخول إلى لوحة التحكم سي بانل.

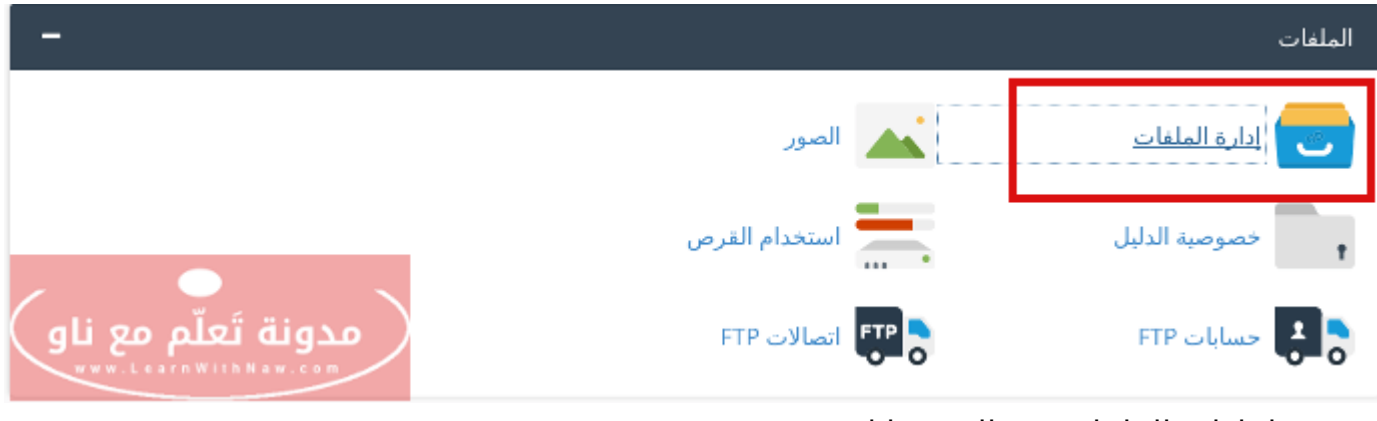

خيار إدارة الملفات في السي بانل

أسـتعرض أمـامكم أهــم 4 عمليــات الــتي يجــب معرفتهــا لإدارة أفضـل وأســهل لملفــات موقعــك الإلكتروني:

## رفع ملفات موقع الويب في السي بانل

عادةَّ ما يتكرر هذا السؤال: "كيف يمكنني رفع الملفات إلى الاستضافة؟"

حسناً! هناك أكثر من طريقة لرفع ملفات الموقع من جهاز الحاسوب إلـى الاستضـافة. رفـع الملفـات من خلال السي بانل هي إحدى تلك الطرق.

يمكـن رفـع الملفـات مـن خلال خيـار تحميـل | رفـع | Upload الموجـود فـي المسـتطيل العلـوي فـي نافذة مدير الملفات.

| إدارة الملفات                                                 |                     | والخاصة بك البحث    | ل 🔹 جميع الملفات          | لانتقال                     | إعدادات 🌣 🛛 ال |
|---------------------------------------------------------------|---------------------|---------------------|---------------------------|-----------------------------|----------------|
| ا تمل∳ تسخ[؟ المجلد∔ الملف∔<br>الا× استخراج*، عرض® الأذوناتية | تنزيل الله تحميل ال | استعادہ 🕽 🛛 حذف 🕷   | تحرير 🖉 — إعادة التسمية 📲 | محرر الثعليمات البرمجية 🕼   | HTML محرر 🕼    |
| # public_html/myfiles                                         | الصفحة الرئيسية 🕯   | مستوى واحد لأغلى ‡  | إغادة توجيه 🔶 🛛 الخلف 🔶   | يد الكل 🖻 🛛 إعادة التحميل 🗘 | 50             |
|                                                               | إلغاء تحديد الكل 🗅  | عرض سلة المحذوفات 🛱 | إفراغ سلة المحذوفات 🗓     |                             |                |
|                                                               | Name                | Size                | Last Modified             | Туре                        | Permissions    |
|                                                               | 🐻 index.html        | 0                   | اليوم 12:43 م             | text/html                   | 0644           |
|                                                               |                     |                     |                           | تَعلّم مع ناو               | مدونة          |
| الملفات من خلال السي بانل                                     |                     |                     | رفع الد                   |                             |                |

بعد النقر على خيار تحميل، سيتم فتح نافذة جديدة. يمكنك تحديد الملفـات الـتي تريـد رفعهـا إلـى الاستضافة . يمكنك رفع ملف واحد في كل مرة.

يمكنك إغلاق النافذة بعد اكتمال عملية الرفع، وظهور المستطيل الأخضر في أسفل الصفحة.

|              | 🕿 تحميل الملف                                              | P |
|--------------|------------------------------------------------------------|---|
|              | قم بتحديد الملف الذي تريد تحميله إلى "/public_html/myfiles |   |
|              | الحد الأقصى لحجم الملف المسموح بتحميلها: MB 50             |   |
|              | □   الكتابة فوق الملفات الموجودة                           |   |
|              | إفلات الملفات هنا لبدء التحمير<br>أو<br>تحديد ملف          |   |
| ی ناو<br>*** | Nawras OthmansCV.pdf<br>۱۵۵۹<br>KB complete 85.04          |   |

تحديد الملفات لرفعها إلى الاستضافة

## تحميل ملفات موقع الويب إلى جهاز الحاسوب

إذا أردت الاحتفاظ بنسخة من ملفات موقعك الإلكتروني على جهـاز الحاسـوب، يمكنـك القيـام بـذلك بكل سهولة من خلال من خيار تنزيل في المستطيل العلوى لنافذة إدارة الملفات.

فما عليك سوى تحديد الملف الذي تريد تنزيله إلى جهاز الحاسوب، وثم النقر على خيار تنزيل.

| إدارة الملفات 💎                                                            | الخاصة بك البحت                           | لو حميع الملقات                        | الانتمال                               | (غدادات 🎝   |
|----------------------------------------------------------------------------|-------------------------------------------|----------------------------------------|----------------------------------------|-------------|
| الحميل ≛القل ♦السج ۞ المجلد ♦ الملف ♦<br>منظ م استخراج ? عرض ۞ الأذونات ي٩ | استعادہ C ح <b>دف X سیل ف</b>             | ا تحرير 🖋 إغادة التسمية 🖀              | البرمجية 🕼 — محرر التعليمات البرمجية 🕼 | HTML محرر   |
| م public_html/myfiles                                                      | مستوى واحد لأعلن t الصفحة الر             | C إعادة توجيه ♦ الخلف ♦                | تحديد الكل 🕑 🛛 إعادة التحميل           |             |
| ید الکل تے<br>Nan                                                          | كرض سلة المحذوفات ₪ إلغاء تحدر<br>me Size | إفراغ سلة المحذوفات ₪<br>Last Modified | Туре                                   | Permissions |
| tinde                                                                      | ex.html 214                               | البرم 12:46 م                          | text/html                              | 0644        |
| 📟 Naw                                                                      | wras OthmansCV.pdf 85,04 H                | ال <sub>عر</sub> م 1:46 م (B           | application/pdf                        | 0644        |
| مدونة تَعلّم مع ناو                                                        |                                           |                                        |                                        |             |
|                                                                            | ىوب                                       | ستضافة لجهاز الحاب                     | ل أي ملف من الاس                       | تنزی        |

## فك ضغط الملفات المضغوطة

ستحتاج لفك ضغط أي ملف مضغوط واستخراج محتوياته في السي بانل بعد رفعـه. يمكنـك القيـام بذلك من خلال خيار استخراج | Extract في صفحة مدير الملفات.

بدايةً يجـب تحديـد الملـف المضـغوط، وثـم النقـر علـى خيـار اسـتخراج | Extract. وبعـد ذلـك سـيتم استخراج كل محتويات هذا الملف.

| إدارة الملفات 🖓                                                 | البحث                                       | لـ • جميع الملفات الخاصة بك            | الانتقال                       | (غدادات 🎝   |
|-----------------------------------------------------------------|---------------------------------------------|----------------------------------------|--------------------------------|-------------|
| لله نقل∳ نسخ⊡ المجلد∔ الملف∔<br>معط≯ استخراج*ي عرض⊛ الأدونات بې | C حذف¥ تتڼل≜ تحميل.<br>ب                    | يزير 🖋 - إعادة التسمية 📲 - استعادة     | 🛛 محرر التعليمات البرمجية 🗹 تد | HTML محرر   |
| 😭 public_html/myfi                                              | واحد لأعلى 🕽 👘 الصفحة الرئيسية 🆀            | [غادة توجبه 🔶 الخلف 🔶 مستوى و          | تحديد الكل 🛛 🔄 إعادة التحميل 🕽 |             |
|                                                                 | المحذوفات 🏛 🛛 إلغاء تحديد الكل 🔾            | إفراغ سلة المحذوفات 🗊 👘 <b>عرض سلة</b> |                                |             |
|                                                                 | Name                                        | Size Last Modified                     | Туре                           | Permissions |
| <b>—</b>                                                        | 😑 collection.zip                            | ل <sub>غر</sub> م 4:22 <sub>1</sub>    | package/x-generic              | 0644        |
| -                                                               | 👩 index.html                                | اليوم 12:46 م 214                      | text/html                      | 0644        |
|                                                                 | Nawras OthmansCV.pdf                        | اليوم 1:46 م 85,04 KB                  | application/pdf                | 0644        |
| مدونة تَعلّم مع ناو                                             |                                             |                                        |                                |             |
|                                                                 | خيار استخراج محتويات ملف مضغوط في السي بانل |                                        |                                |             |

## تعديل ملفات موقع الويب

إذا أردت تعديل أي ملف من ملفات موقعك، يمكنك تنزيله إلى جهاز الحاسوب وإجراء التعديل عليه، وثم إعادة رفع النسخة الجديدة من الملف إلى الاستضافة.

ولكن هناك طريقة أسهل لتعديل الملفات أونلاين من خلال خيـار محـرر التعليمـات البرمجيـة | Code Editor.

مـا عليـك سـوى تحديـد الملـف المُـراد تعـديله، وثـم النقـر علـى خيـار محـرر التعليمـات البرمجيـة فـي المستطيل العلوي.

| إدارة الملفات                                                  | الملفات الخاصة بك البحث                      | ل               |                 | إعدادات 🏶 الانتقال         |
|----------------------------------------------------------------|----------------------------------------------|-----------------|-----------------|----------------------------|
| ل نفل∲ نسخ 2 المحلد∔ الملف∔<br>2 عرض ® الأذونات به HTML محرر 8 | ه℃ حذف ¥ تنزیل الا تحمیل.<br>منغط ∕/ استخراع | استعاده         | و تحريب اده ال  | محرر التعليمات البرمجية لآ |
| a public_html/myfiles الانتقال                                 | واحد لأعلى 1 — الصفحة الرئيسية 🏠             | الخلف 🔶 مستوى   | 🕽 إعادة توجيه 🗲 | إعادة التحميل              |
|                                                                | إلغاء تحديد الكل 🗀 🛛 تحديد الكل 🖄            | سلة المحذوفات 🔟 | المحذوفات 🔟 عرض | إفراع سلة                  |
|                                                                | Name                                         | Size La         | st Modified     | Туре                       |
|                                                                | 🛃 index.html                                 | 1 م 0           | اليوم 12:43     | text/html                  |
| مدونة تَعلّم مع ناو                                            |                                              |                 |                 |                            |

تحرير وتعديل ملف من خلال محرر التعليمات البرمجية

بعد ذلك، سيتم فتح نافذة محرر التعليمات البرمجيـة الجديـدة. قـم بـإجراء التعـديلات الـتي تريـد، ثـم انقر على حفظ التغييرات | Save Changes.

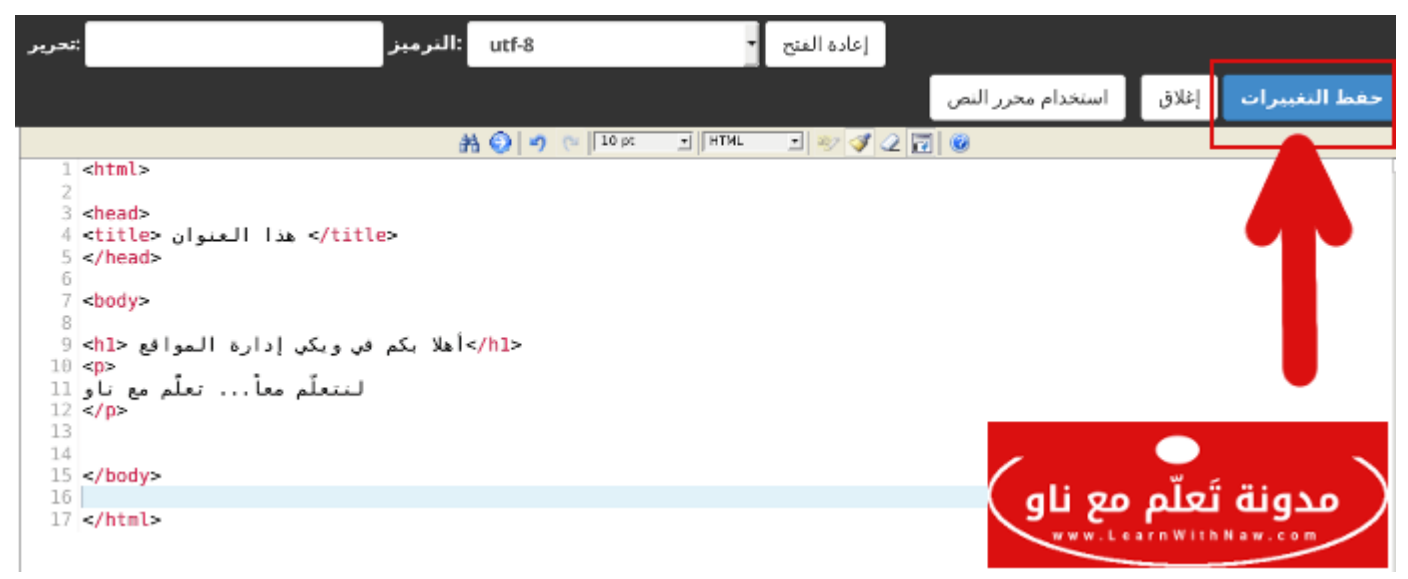

نافذة تحرير ملفات محرر التعليمات البرمجية في السي بانل

ابق على تواصل معي من خلال موقع المدونة والتشات المباشر:www.LearnWithNaw.com